## Configuring your APC Email Account for Outlook or other IMAP device

These instructions are for Microsoft Outlook 2010, but the general principles are the same for any email system.

## **APC IMAP Email Instructions for Microsoft Outlook**

In Outlook 2010 or later

- From the Tools menu choose Account Settings
- Click Email Accounts
- Click New
- Choose IMAP then click Next
- Click **Manually configure server settings or additional server types** and follow the instructions below

| Auto Account Setup<br>Connect to other s | erver types.                                                    |  |
|------------------------------------------|-----------------------------------------------------------------|--|
| ) E-mail Account                         |                                                                 |  |
| Your Name;                               |                                                                 |  |
|                                          | Example: Ellen Adams                                            |  |
| E-mail Address;                          |                                                                 |  |
|                                          | Example: ellen@contoso.com                                      |  |
| Password:                                |                                                                 |  |
| Retype Password;                         |                                                                 |  |
|                                          | Type the password your Internet service provider has given you. |  |
| Text Messaging (4                        | (MS)                                                            |  |
| / (-                                     |                                                                 |  |
| Manually configur                        | e server settings or additional server types                    |  |
|                                          |                                                                 |  |

**Choose Service:** 

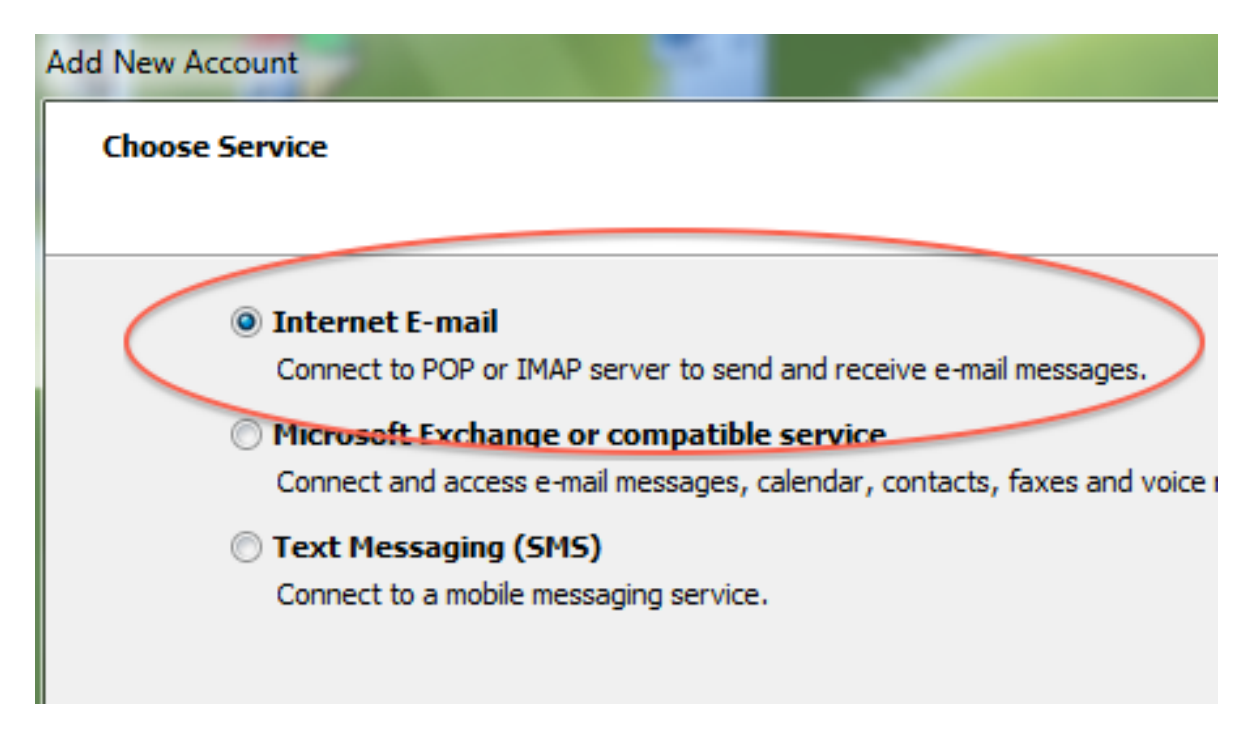

## Add New Account:

Notes:

1. be sure to click "More settings..." before clicking the Next button.

2. replace the name and email addresses with your own.

3. the incoming mail server is **imap.dreamhost.com** (the first letter is an I like Igloo)

4. the outgoing mail server is smtp.dreamhost.com

Note

If you are using Outlook 2016 or later, you will also need to enable the Encryption settings as follows for both incoming and outgoing servers as shown here:

## IMAP Account Settings

admin@dreamhostexample.com

(Not you?)

| Incomir                     | ng mail                                                  | $\frown$            |  |  |  |  |
|-----------------------------|----------------------------------------------------------|---------------------|--|--|--|--|
| Server                      | imap.dreamhost.com                                       | Port 993            |  |  |  |  |
| Encryption method SSL/TLS 🔻 |                                                          |                     |  |  |  |  |
| 🗹 Requ                      | Require logon using Secure Password Authentication (SPA) |                     |  |  |  |  |
| Outgoing mail               |                                                          |                     |  |  |  |  |
| Server                      | smtp.dreamhost.com                                       | Port 465            |  |  |  |  |
| Encryption method SSL/TLS - |                                                          |                     |  |  |  |  |
| 🗹 Requ                      | iire logon using Secure Password A                       | uthentication (SPA) |  |  |  |  |

Go back

Next

| 0                                                                         | Add Account                                                                    |                    |                                                                                |  |  |  |
|---------------------------------------------------------------------------|--------------------------------------------------------------------------------|--------------------|--------------------------------------------------------------------------------|--|--|--|
|                                                                           | POP and IMAP Account Settings Enter the mail server settings for your account. |                    |                                                                                |  |  |  |
|                                                                           | User Information                                                               |                    | Test Account Settings                                                          |  |  |  |
|                                                                           | Your Name:                                                                     | Patrick Choi       | We recommend that you test your account to ensure that the entries are correct |  |  |  |
|                                                                           | Email Address:                                                                 | pchoi@apc1002.org  | the entries are correct.                                                       |  |  |  |
|                                                                           | Server Information                                                             |                    | Test Assess & C. Hisses                                                        |  |  |  |
|                                                                           | Account Type:                                                                  | IMAP               | Test Account Settings                                                          |  |  |  |
|                                                                           | Incoming mail server:                                                          | imap.dreamhost.com | Automatically test account settings when Next<br>is clicked                    |  |  |  |
|                                                                           | Outgoing mail server (SMTP):                                                   | smtp.dreamhost.com | Deliver new messages to:                                                       |  |  |  |
|                                                                           | Logon Information                                                              |                    | New Outlook Data File                                                          |  |  |  |
|                                                                           | User Name:                                                                     | pchoi@apc1002.org  | Existing Outlook Data File                                                     |  |  |  |
|                                                                           | Password:                                                                      | *****              | Browse                                                                         |  |  |  |
|                                                                           | Remember password                                                              |                    |                                                                                |  |  |  |
| Require logon using Secure Password Authentication<br>(SPA) More Settings |                                                                                |                    |                                                                                |  |  |  |
|                                                                           |                                                                                |                    | < Back Next > Cancel                                                           |  |  |  |

Click "More Settings" and make the following changes:

General : Set the Reply E-Mail (note: use your actual ".org" address here)

Close the window by clicking "OK"

Then click "Test Account Settings:

Success:

| Test Account Settings                                |           |  |  |  |  |  |
|------------------------------------------------------|-----------|--|--|--|--|--|
| Congratulations! All tests completed successfully. C | Stop      |  |  |  |  |  |
|                                                      | Close     |  |  |  |  |  |
| Tasks Errors                                         |           |  |  |  |  |  |
| Tasks                                                | Status    |  |  |  |  |  |
| Log onto incoming mail server (IMAP)                 | Completed |  |  |  |  |  |
| ✓ Send test e-mail message                           | Completed |  |  |  |  |  |
|                                                      |           |  |  |  |  |  |
|                                                      |           |  |  |  |  |  |
|                                                      |           |  |  |  |  |  |

Please send us a test email to **apc@xochi.com** and we will confirm that everything is set up properly.